# Installation and Specifications

In This Chapter. . . .

- Labeling the Field Points
- Template for Manually Creating labels
- Dimensions for Mounting
- Panel Specifications
- Power Supply Connections
- Connecting the Configuration Cable
- Selecting a Communications Cable
- Communications Cable Details

# Labeling the Field Points

#### Labeling the Field Points

Labeling the OP–413 panel is a relatively simple process that involves removing the bezel and sliding a label transparency into a pocket in the panel overlay. The transparent film can be purchased from almost any office supply store in standard 8-1/2" x 11" sheets. It is designed to run through a copy machine or laser printer.

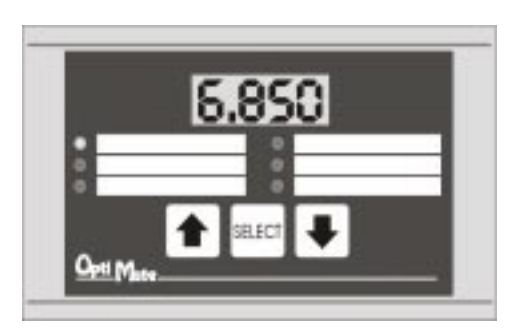

Creating the Labels The easiest way to create labels is to use the built-in label making function of the OP–WINEDIT configuration software. This is the preferred method and is shown next. The labels can also be created manually using the template shown on page 2–4. Here are some ways of manually creating labels:

- Use a computer graphics program and a laser printer to create the transparency directly, or print the labels on paper and photocopy them to a transparency sheet.
- Use press-on letters on a transparency sheet.
- Use a typewriter or lettering machine, or use press-on letters to create labels on a paper sheet, then photocopy the paper sheet onto a transparency sheet.

#### Creating Labels Using OP–WINEDIT

Making labels using the OP–WINEDIT configuration software is easy (see Chapter 4 for information on loading and using OP–WINEDIT). After loading OP–WINEDIT, follow these steps:

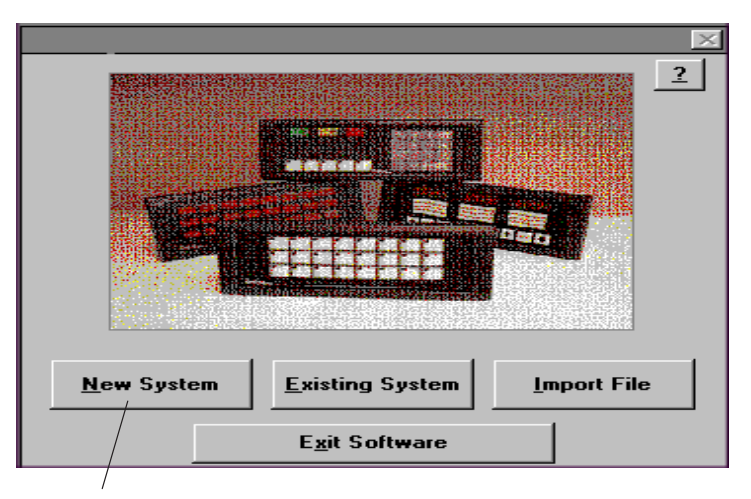

1. Open OP–WINEDIT and select **New System.** 

| Optimation Panel Configuration - [UNTITLED1]  File Edit Port Help  File 第一〇の目前の目前の目前の目前の目前の目前の目前の目前の目前の目前の目前の目前の目前の |                                |
|----------------------------------------------------------------------------------------------------|--------------------------------|
| © <u>S</u> ingle Panel System ○ <u>M</u> ultiple Panel System System <u>T</u> itle:                                 |                                |
| Configure PLC Link: DirectLogic 250 / K Sequence                                                                    |                                |
| Panel Configuration:<br>Panel<br>Add <u>r</u> ess: 0 Type: 0P413 Configure Panel                                    | Panel actions:<br>Verify Panel |
| PLC Base Register: V1400<br><u>A</u> ddress: 1400<br>(Bappes: V1400-V7377 V10000-V17777 V40600-V40617)              | Read From Panel                |
| (naiges. + 1400-+7377, + 10000-417777, 440600-440617)                                                               |                                |

2. Select **OP-413**, and **Configure Panel.** 

| OP413 Configuration                                                                                                    |                     | ×             |  |  |  |
|----------------------------------------------------------------------------------------------------|---------------------|---------------|--|--|--|
| Panel:                                                                                                    | Panel<br>Address: 0 | <u>C</u> lose |  |  |  |
| PLC Base<br>Register Address: V1400<br>Write to Panel                                                                                 |                     |               |  |  |  |
| Configure Field Points:                                                                                                    |                     |               |  |  |  |
| To modify a field point, type the point number in the box below<br>or select the point from the list, then press the 'Modify' button. |                     |               |  |  |  |
| Configure Field Point#: 1 Modify                                                                                                    |                     |               |  |  |  |
| Point Type Form                                                                                                    | at Digits Ra        | nge           |  |  |  |
| 1: Setpoint BCE                                                                                                    | 0                   | 0-9999        |  |  |  |
| 2: Setpoint BCE                                                                                                    | 0                   | 0-9999        |  |  |  |
| 3: Setpoint BCE                                                                                                    | / 0                 | 0-9999        |  |  |  |
| 4: Setpoint BCE                                                                                                    | / 0                 | 0-9999        |  |  |  |
| 5: Setpoint BC                                                                                                    | 0                   | 0-9999        |  |  |  |
| 6: Setpoint BC                                                                                                    | 0                   | 0-9999        |  |  |  |

3. Select Labels.

| OP413 Label Template | ×              |
|----------------------|----------------|
| Print                | <u>0</u> K     |
|                      | <u>C</u> ancel |
| Field Points:        |                |
| High Limit           | Low Limit      |
| Current Value        | Hourly Rate    |
| Target               | Differintial   |

4. The OP–413 Label Template appears. Type in the label text for all six Field Points. Press **OK** to save the labels.

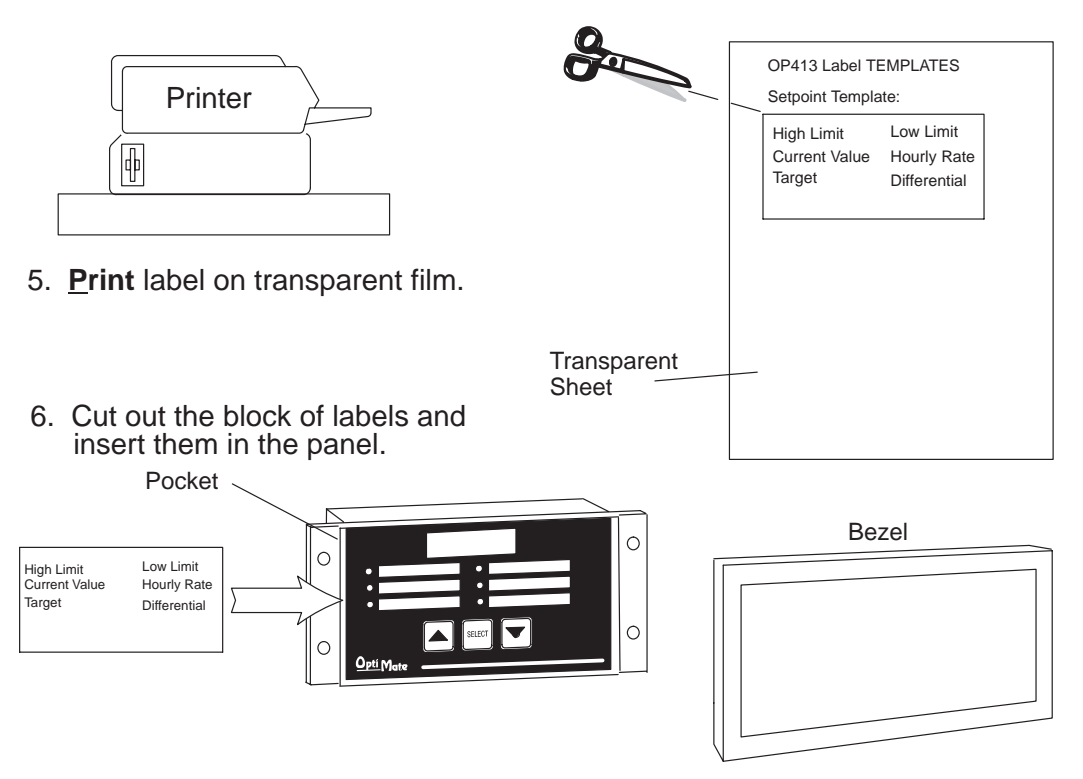

Remove the bezel from the module by unsnapping the four plastic tabs which hold the bezel to the module frame. Locate the pocket, and carefully slide the labels into place. Re-attach the bezel by snapping the bezel onto the case.

# Template for Manually Creating Labels1.

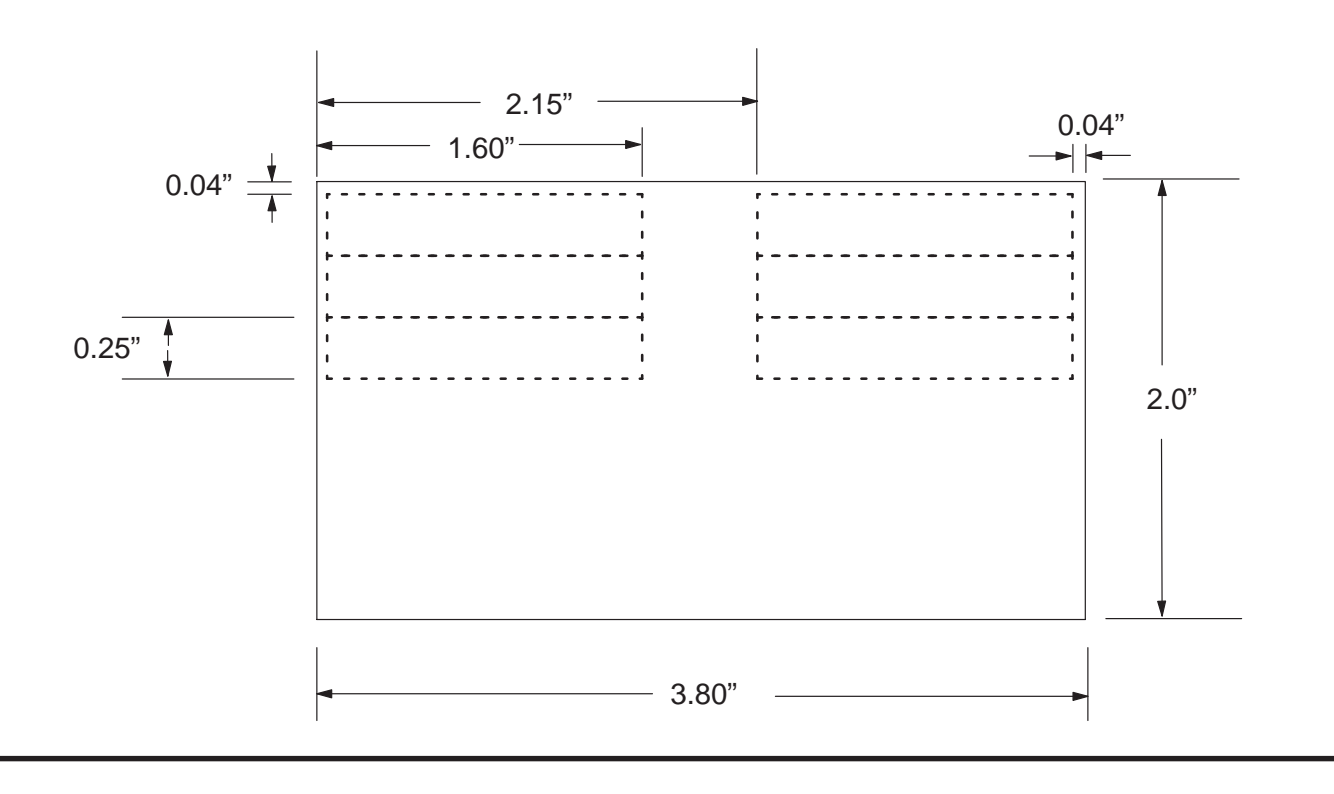

# **Dimensions for Mounting**

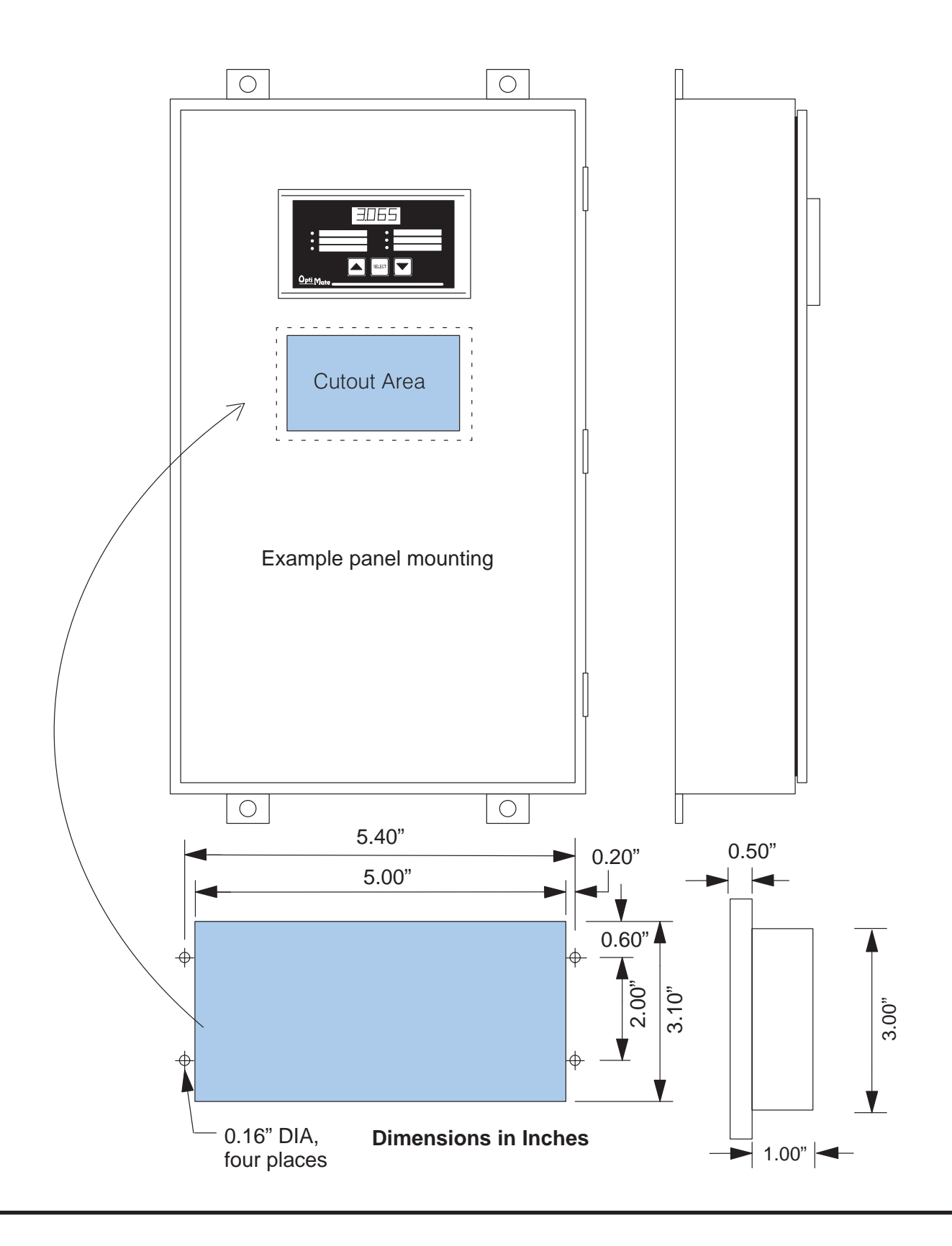

# **Panel Specifications**

| Physical       |                                |                                                                                                    |
|----------------|--------------------------------|----------------------------------------------------------------------------------------------------|
| Specifications | Weight                         | 8 ounces                                                                                                    |
|                | Panel Fasteners                | Four 6x32 threaded studs                                                                                                    |
|                | Pushbutton Life                | 1,000,000 switch cycles                                                                                                    |
|                | Numeric LED Size               | 10.2mm H x 5.7mm W                                                                                                    |
|                | NEMA Rating                    | NEMA 4 (when properly installed)                                                                                                    |
| Environmental  |                                |                                                                                                    |
| Specifications | Operating Temperature          | 0° to 50° C                                                                                                    |
|                | Storage Temperature            | $-20^{\circ}$ to $70^{\circ}$ C                                                                                                    |
|                | Operating Humidity             | 95% (non-condensing)                                                                                                    |
|                | Air Composition                | No corrosive gases permitted                                                                                                    |
| Operating      |                                |                                                                                                    |
| Specifications | Power Consumption              | 0.80W @ 5 VDC                                                                                                    |
|                |                                | (Power On surge of 0.35A for 1 ms max.)                                                                                                    |
|                | Power Connector                | Three terminal DC power plug, center negative                                                                                                    |
|                | Power Supply                   | +5 VDC external power supply required<br>for configuration on all panels; required<br>for operation on all PLCs <b>except</b> DL05,<br>DL105, DL205 and DL405. |
|                | Minimum/Maximum Supply Voltage | +5 VDC only                                                                                                    |
|                | Diagnostics                    | LED Status                                                                                                    |
|                | Communication Link             | RS-232<br>4800 to19200 baud<br>6-pin RJ12 phone jack type connector                                                                                            |

5 VDC Power Supply

## **Power Supply Connections**

OP400 series panels require +5 VDC input power. An optional 5 VDC external power supply that plugs into a standard 120 VAC receptacle is available (part no. OP–PS400). This power supply (or equivalent) is required for configuring your panel. It is also required for operation **unless** you are using a DL05, DL105, DL205 or DL405 PLC; these products supply 5VDC through the communications cable. All other PLCs, including DL305 and Allen-Bradley 5/03, 5/04 and Micrologix, require the use of an external 5VDC power supply during operation.

NOTE: Only use a 5 VDC power supply that has a center negative DC power jack.

Configuration: 5 VDC Power Supply Required For Configuring All 400 Series panels

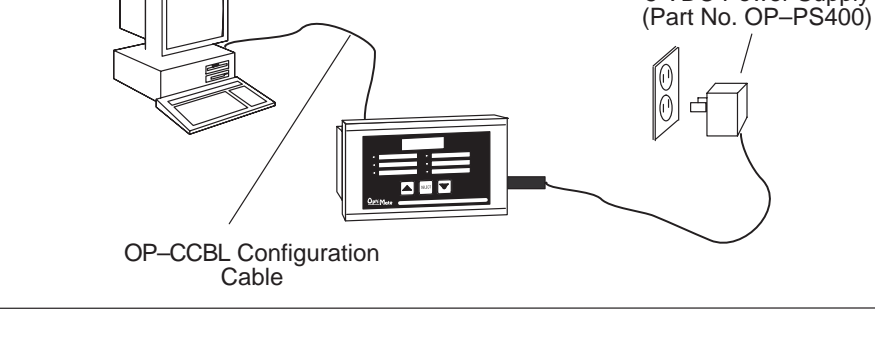

Operation Using a D3–340, D3–350, D3–330 w/DCU, Bottom Port of DL405 or Allen-Bradley CPU: 5 VDC Power Supply Required

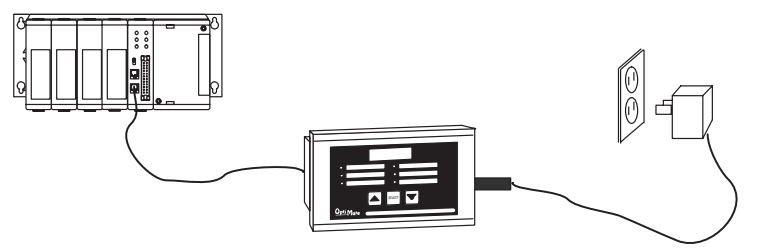

Operation Using a DL05, DL105, DL205, or Top Port of DL405 CPU: 5 VDC Power Supply Not Required

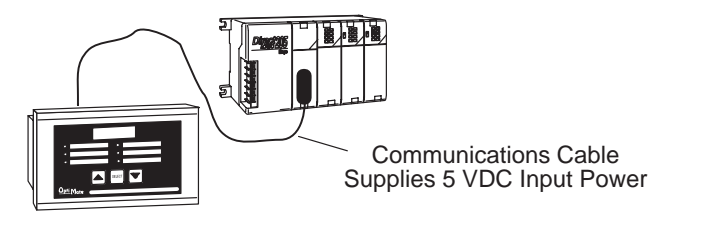

2–7

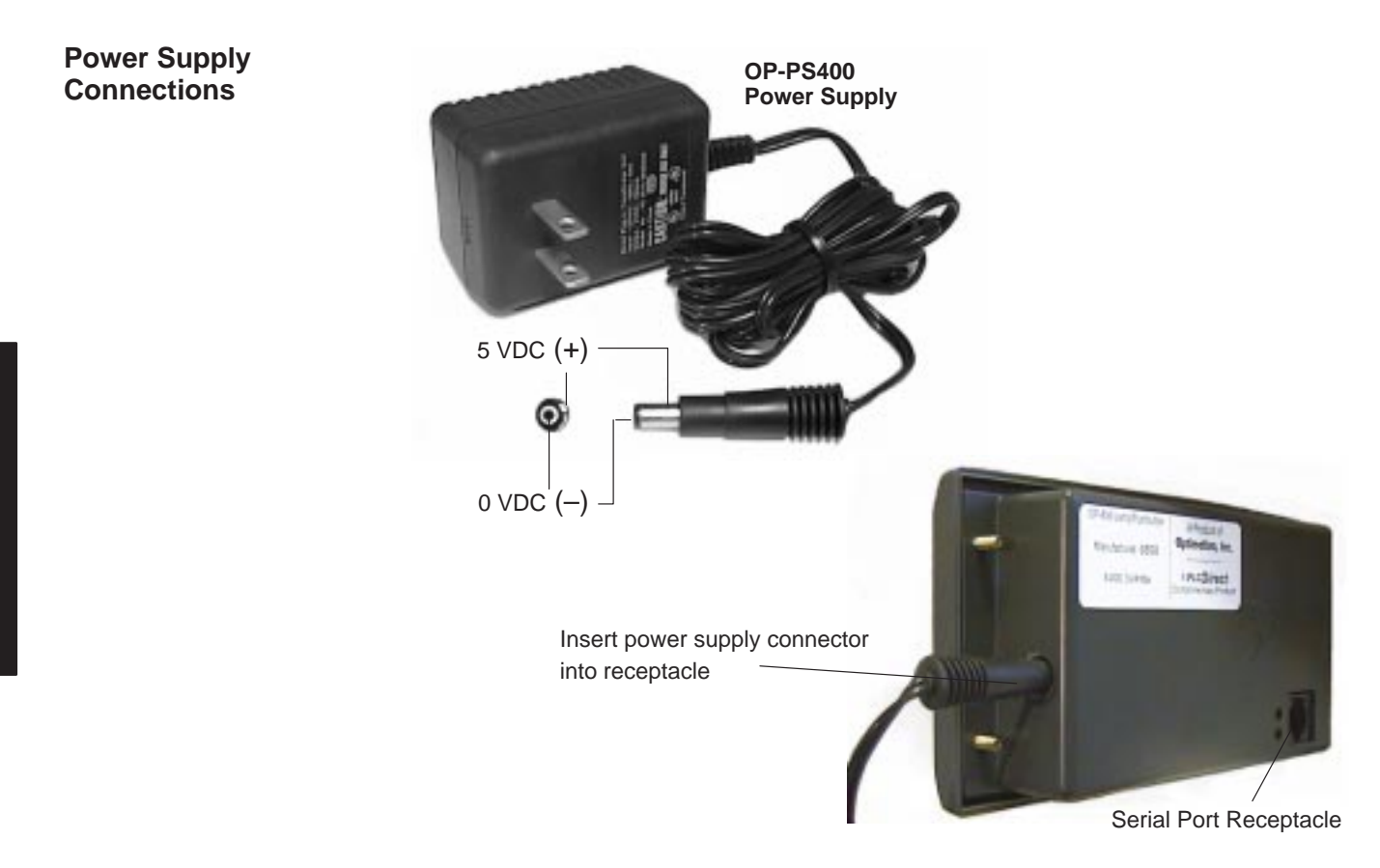

### **Connecting the Configuration Cable**

# Configuration Cable

You will need two cables to use your OP-panel: A configuration cable (part number OP–CCBL) and a communications cable. Connect the configuration cable between the serial port on the rear of the OP-panel and the serial port of the personal computer. The panel may then be configured using the OP–WINEDIT configuration software. The figure below shows configuration cable connectors and wiring specifications. The wiring diagram refers to the cable connectors, *not* the communication ports. This cable is disconnected after configuration.

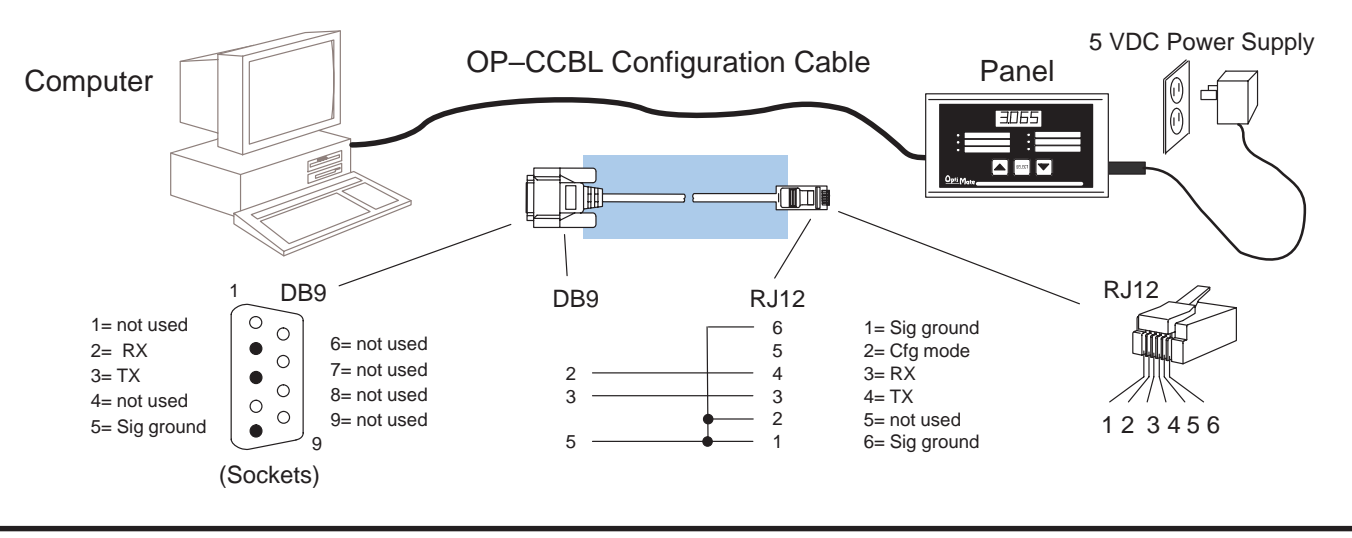

# **Selecting a Communications Cable**

After configuration, connect the communications cable between the OP-panel and the PLC. Use the following table to select the proper communications cable.

| Cables for OP400 Series OptiMate Panel-to-PLC Connections    |                                     |                      |                    |  |
|--------------------------------------------------------------|-------------------------------------|----------------------|--------------------|--|
| Family                                                       | CPU (or other device)               | Port                 | Cable              |  |
| <i>Direct</i> LOGIC <sup>™</sup> DL05                        | D0–05xx                             | Ports 1 and 2        | OP-2CBL-2          |  |
| <i>Direct</i> LOGIC <sup>™</sup> DL105                       | F1–130                              | Only one             | OP-2CBL-2          |  |
| <i>Direct</i> LOGIC <sup>™</sup> DL205                       | D2–230                              | Only one             | OP-2CBL-2          |  |
|                                                              | D2–240                              | Top port             | OP-2CBL-2          |  |
|                                                              |                                     | Bottom port          | OP-2CBL-2          |  |
|                                                              | D2–250                              | Top port             | OP-2CBL-2          |  |
|                                                              |                                     | Bottom port          | * (see note below) |  |
|                                                              | D2–DCM (module)                     | Only port            | * (see note below) |  |
| <i>Direct</i> LOGIC <sup>™</sup> DL305                       | D3–330                              | Requires DCU         | * (see note below) |  |
|                                                              | D3-330P                             | Requires DCU         | * (see note below) |  |
|                                                              | D3–340                              | Top port             | OP-3CBL-1          |  |
|                                                              |                                     | Bottom port          | OP-3CBL-1          |  |
|                                                              | D3–350                              | Top port             | OP-2CBL-2          |  |
|                                                              |                                     | Bottom port          | * (see note below) |  |
| <i>Direct</i> LOGIC <sup>™</sup> DL405                       | D4–430                              | Top port (15-pin)    | OP-4CBL-3          |  |
|                                                              |                                     | Bottom port (25-pin) | * (see note below) |  |
|                                                              | D4-440                              | Top port             | OP-4CBL-3          |  |
|                                                              |                                     | Bottom port          | * (see note below) |  |
|                                                              | D4–450                              | Phone Jack           | OP-2CBL-2          |  |
|                                                              |                                     | Top port (15-pin)    | OP-4CBL-3          |  |
|                                                              |                                     | Bottom port (25-pin) | * (see note below) |  |
|                                                              | D4–DCM (module)                     | Only port            | * (see note below) |  |
|                                                              | Slice I/O panels                    | Only one             | OP-4CBL-3          |  |
| TI305™ / SIMATIC <sup>®</sup> TI305™                         | 325–07, PPX:325–07                  | Requires DCU         | * (see note below) |  |
|                                                              | 330–37, PPX:330–37                  | Requires DCU         | * (see note below) |  |
|                                                              | 325S–07 (or 325 w/ Stage Kt)        | Requires DCU         | * (see note below) |  |
|                                                              | 330S-37, PPX:330S-37                | Requires DCU         | * (see note below) |  |
|                                                              | 335–37, PPX:335–37                  | Phone Jacks          | OP-3CBL-1          |  |
|                                                              |                                     | If DCU is used       | * (see note below) |  |
| TI405 <sup>™</sup> / SIMATIC <sup>®</sup> TI405 <sup>™</sup> | 425–CPU, PPX:425–CPU                | Only one             | OP-4CBL-3          |  |
|                                                              | PPX:430–CPU                         | Top port (15-pin)    | OP-4CBL-3          |  |
|                                                              |                                     | Bottom port (25-pin) | * (see note below) |  |
|                                                              | 435–CPU, PPX:435–CPU                | Top port (15-pin)    | OP-4CBL-3          |  |
|                                                              |                                     | Bottom port (25-pin) | * (see note below) |  |
|                                                              | Smart Slice <sup>™</sup> I/O panels | Only one             | OP-4CBL-3          |  |
| Allen-Bradley <sup>™</sup> SLC 500                           | 5/03, 5/04                          | Bottom port          | OP-ACBL-3          |  |
| Allen-Bradley                                                | MicroLogix                          | Only one             | OP-ACBL-4          |  |

\* **Note:** Pre-assembled cables for connecting to these ports are not supplied by **Automationdirect.com**; however, you can use the cable pinout diagrams in the following section to make your own cables.

#### **Communications Cable Details**

The drawings on this page are for cables which **are** supplied by **Automationdirect.com**. Use this page if you need to make your own cables. We recommend using 22 AWG shielded cable.

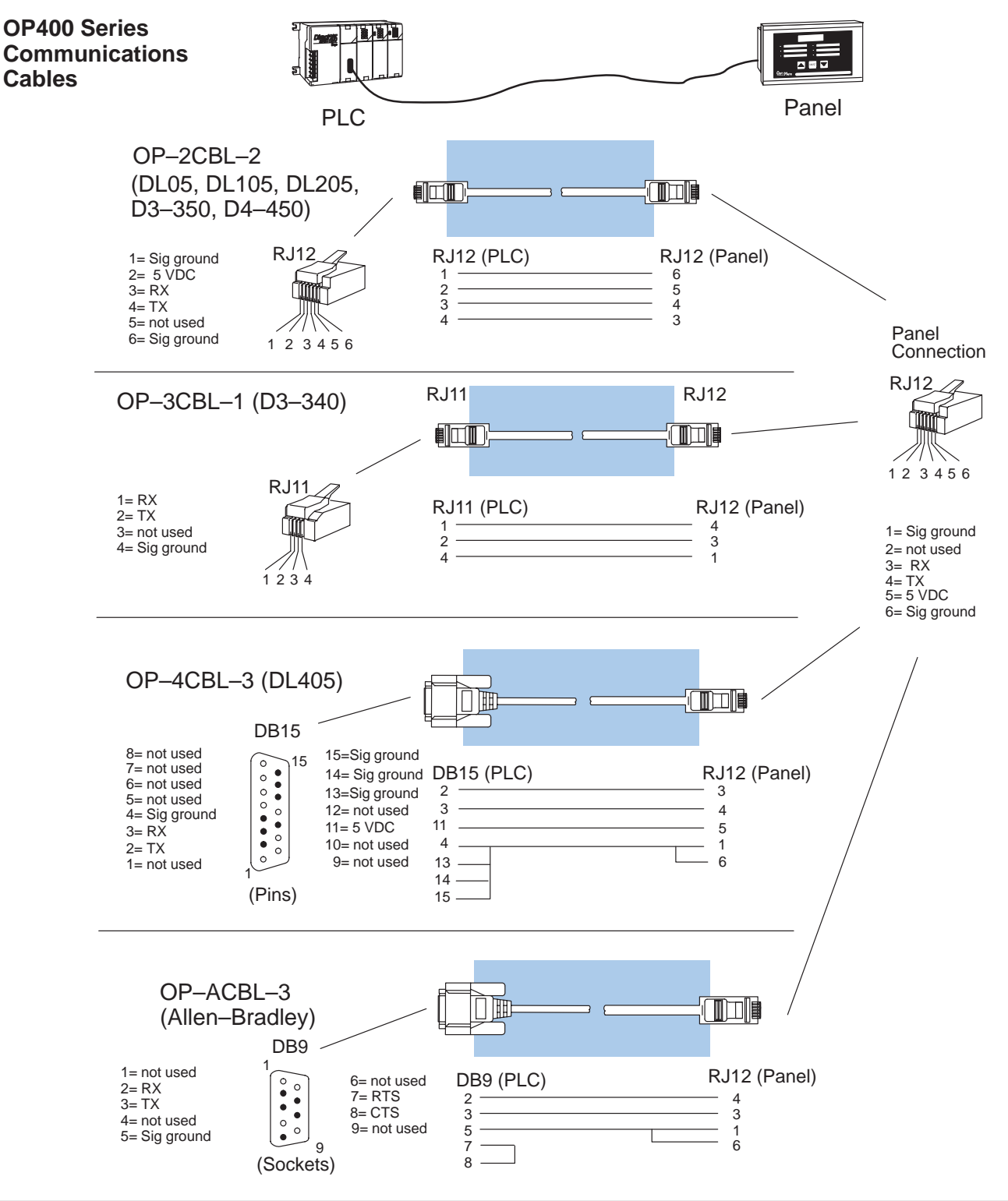

The drawings on this page are for cables which **are not** supplied by **Automationdirect.com**. Use the drawings to make your own cable. We recommend using a 22 AWG or larger shielded cable.

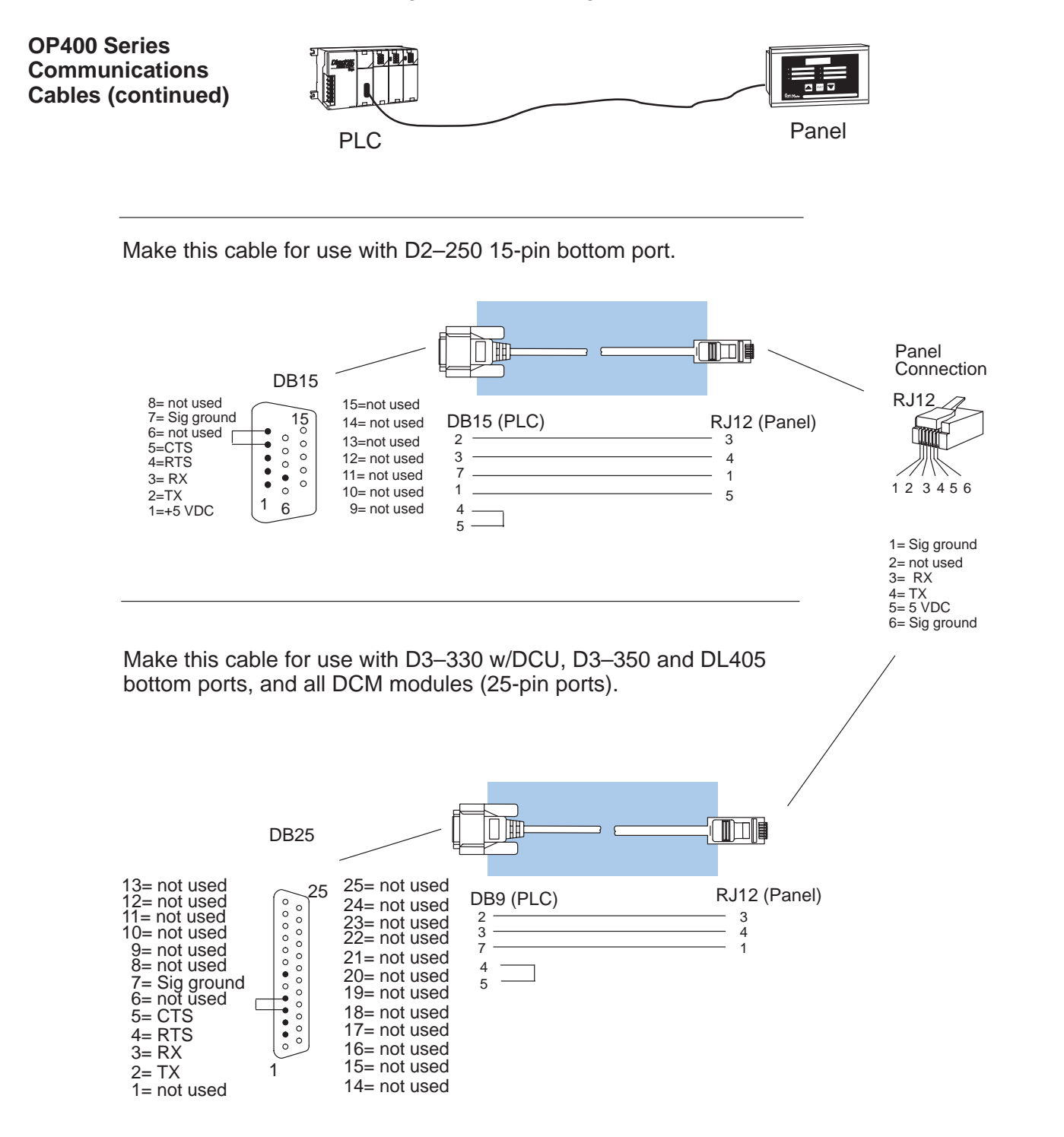

2–11